Extraordinarios ES: Regulares e Intersemestrales Semestre 2023-I

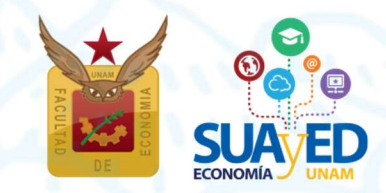

Noviembre 2022

Extraordinarios ES: Regulares e Intersemestrales Semestre 2023-I

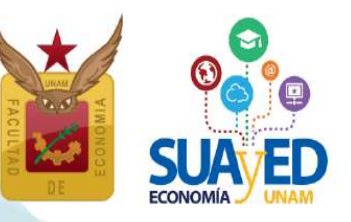

#### Cronograma

| ACTIVIDAD                                                                                                    | FECHA                    |
|----------------------------------------------------------------------------------------------------|--------------------------|
| Solicitud de hasta DOS asignaturas optativas de núcleo terminal (8vo. a 10mo. semestre) NO PROGRAMADAS para realizar extraordinario regular. <sup>1</sup> | 2 y 3 diciembre          |
| Inscripción                                                                                                    | 9 y 10 diciembre         |
| Impresión de comprobante de inscripción definitivo                                                                                                    | 15 diciembre             |
| Realización extraordinarios regulares                                                                                                    | 14 y 21 enero            |
| Realización extraordinarios intersemestrales                                                                                                    | 9 enero - 5 de febrero   |
| Calificación de actas de extraordinarios ES: regulares e intersemestrales                                                                                 | 23 enero - 11 febrero    |
| Rectificación de actas de extraordinarios ES: regulares e intersemestrales                                                                                | 12 febrero - 12 de abril |

<sup>&</sup>lt;sup>1</sup> Consulta previamente el listado de las asignaturas programadas, conforme se describe en la página 8 de este instructivo. Recuerda que sólo podrán solicitarse las asignaturas no programadas.

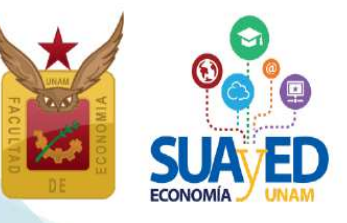

## Índice

|                               | Página |
|-------------------------------|--------|
| Cronograma                    | 2      |
| Información general           | 4      |
| Tipos de extraordinario       | 5      |
| Extraordinario especial (EE)  | 5      |
| Extraordinario regular (ES)   | 5      |
| Extraordinario intersemestral | 6      |

#### Cronograma a detalle

| Acceso a la plataforma                                                                                                    | 8  |
|----------------------------------------------------------------------------------------------------|----|
| Publicación de información de extraordinarios programados                                                                                  | 8  |
| Solicitud de hasta DOS asignaturas optativas de núcleo terminal (8vo a 10mo. semestre) NO PROGRAMADAS para realizar extraordinario regular | 10 |
| Inscripción                                                                                                    | 11 |
| Impresión de comprobante de inscripción definitivo                                                                                         | 17 |
| Realización extraordinarios regulares                                                                                                    | 18 |
| Realización extraordinarios intersemestrales                                                                                               | 18 |
| Registro de calificaciones en actas de extraordinarios regulares                                                                           | 19 |
| Rectificación de actas de extraordinarios regulares                                                                                        | 19 |

Extraordinarios ES: Regulares e Intersemestrales Semestre 2023-I

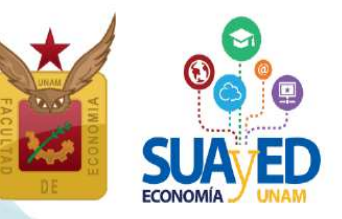

### Información general

Leer cuidadosamente este instructivo.

El **estudiante es el único responsable de definir y verificar su inscripción,** tomando en cuenta:

- Seriación. El sistema no realiza esta validación. En el documento "<u>Seriación del</u> <u>Plan de Estudios 2008 (http://132.248.45.5/suayed/plan-de-estudios/SERIACION.pdf)</u>" se pueden verificar las asignaturas que tienen seriación.
- El número de extraordinarios a inscribir. El alumno tiene derecho a inscribir dos extraordinarios al semestre y máximo cuatro, previa autorización; se tomará la trayectoria académica del alumno como referente.

"Los estudiantes tendrán derecho a presentar hasta dos materias por semestre mediante exámenes extraordinarios. Solamente el Secretario General de la Universidad podrá conceder un número mayor de exámenes extraordinarios, previo informe favorable de la dirección de la facultad o escuela y de la Coordinación de la Administración Escolar".<sup>2</sup>

Estos cuatro extraordinarios, resultan de sumar los tres tipos que existen: especiales<sup>3</sup>, regulares<sup>4</sup> e intersemestrales<sup>5</sup>. El alumnado decide la combinación que considere más adecuada.

Los extraordinarios pueden inscribirse cuando el alumno:

- Adelanta asignaturas que no ha cursado.
- Ya inscribió en dos ocasiones una asignatura en ordinario y obtuvo la calificación de NP o 5 (artículo 33).
- Transcurrió más de 10 años desde el ingreso a la licenciatura SUAyED (artículo 22).

"Los límites de tiempo para estar inscrito en la Universidad con los beneficios de todos los servicios educativos y extracurriculares, serán:

4

<sup>&</sup>lt;sup>2</sup> Artículo 16 del Reglamento General de Exámenes de la UNAM.

<sup>&</sup>lt;sup>3</sup> La nomenclatura de los grupos inicia conforme a la modalidad: Abierta EE8 y Distancia EE9.

<sup>&</sup>lt;sup>4</sup> La nomenclatura de los grupos inicia conforme a la modalidad: Distancia ES9.

<sup>&</sup>lt;sup>5</sup> La nomenclatura de los grupos conforme a la modalidad: Distancia ES79

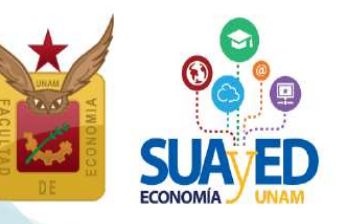

Dos veces la duración señalada en el plan de estudios respectivo, con todos los beneficios de los servicios educativos y extracurriculares.

Los alumnos que no terminen sus estudios en los plazos señalados no serán reinscritos y únicamente conservarán el derecho a acreditar las materias faltantes por medio de exámenes extraordinarios, en los términos del capítulo III del Reglamento General de Exámenes, siempre y cuando no rebasen los límites establecidos en el artículo 24 del presente Reglamento".<sup>6</sup>

A continuación, se describen los tipos de extraordinario que se imparten en el SUAyED:

#### Tipos de extraordinario

#### Extraordinario especial (Abierto y Distancia EE)

El alumnado cursa la asignatura durante las 16 semanas del semestre, en la modalidad abierta o a distancia conforme al calendario escolar y cumpliendo los requisitos de acreditación que el profesor estipule en la dosificación temática, la cual se puede consultar antes de la inscripción.

Se inscribe antes de iniciar el semestre en las mismas fechas de los cursos ordinarios. Estos sólo podrán ser inscritos por alumnado en artículo 22.

#### Extraordinario regular (Distancia ES)

Consiste en una evaluación global del temario de la asignatura, su inscripción es al finalizar el semestre y la evaluación se realiza durante el siguiente mes.

En la plataforma del SUAyED Economía, previo a la fecha de inscripción, se publican las guías de estudio por asignatura, donde se define: profesor designado, fecha y hora de la aplicación de la evaluación, guía de estudio (temario y bibliografía), así como los criterios de acreditación. El profesor asignado no está obligado a dar asesorías.

<sup>&</sup>lt;sup>6</sup> Artículo 22 del Reglamento General de Inscripciones de la UNAM y Artículo 9 de Reglamento del Estatuto del Sistema Universidad Abierta y Educación a Distancia.

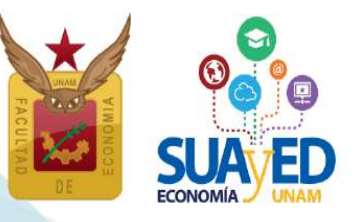

6

Se programan en la modalidad a distancia: las 35 asignaturas del Núcleo Básico y 20 asignaturas **obligatorias** de **Núcleo Terminal**, se realizan en la plataforma PAEL en la fecha y horario establecido.

Asignaturas **optativas** de **núcleo terminal** para realizar **examen extraordinario regular,** se programan en la modalidad a distancia, previa solicitud del alumnado, conforme a las fechas y requisitos descritos en este instructivo (véase página 8).

#### Extraordinario intersemestral (Distancia ES79)

La asignatura se cursa en el periodo intersemestral (de enero o junio, según sea el caso). Tienen una duración de cuatro semanas, sólo se programan en la modalidad a distancia. La inscripción se realiza en mismo periodo que los exámenes extraordinarios regulares.

Es un curso intensivo, ya que en cuatro semanas se abordará el temario completo de la asignatura. En este tiempo se deben desarrollar las actividades de aprendizaje y evaluación, que el profesor indique en su dosificación temática.

La información de las asignaturas que se imparten se publica previo al proceso de inscripción. Se autoriza un máximo de dos extraordinarios intersemestrales por periodo. Esto les permite tener el tiempo suficiente de realizar todas las actividades requeridas de forma óptima.

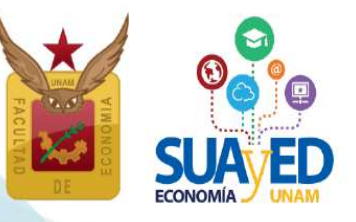

#### Acceso a plataforma

Será necesario entrar a la plataforma del SUAyED Economía <u>http://sua.economia.unam.mx</u> para ver la información de los extraordinarios programados.<sup>7</sup>

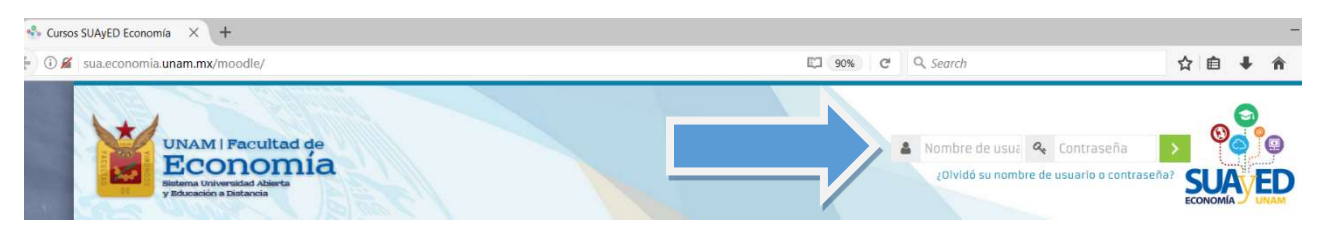

#### Cronograma

#### 25 noviembre

Publicación de información Extraordinarios ES: regulares (examen) e intersemestrales

Al ingresar a plataforma, se podrá ver el presente instructivo.

| y Résearcion a Distancia                                     |                                                                                                    |                                     |                                           | ECONOMIA            |
|--------------------------------------------------------------|----------------------------------------------------------------------------------------------------|-------------------------------------|-------------------------------------------|---------------------|
| Inicio SUAyED Economía + Licenciatura +                      |                                                                                                    |                                     | Buscar curr                               | 105                 |
| Area personal                                                |                                                                                                    |                                     | Restablecer página a por defecto Dejar de | personalizar esta p |
|                                                              | + 0 -                                                                                                    | Administración                      | Oficina virtual                           |                     |
| BIENVENIDOS A LA PLATAFORMA DEL<br>SUAYED-ECONOMÍA           | MOODLE MOBILE<br>Moodle mobile es una aplicación para dispositivos móviles que<br>permite al usuario acceder a la patrataria de sob su teletimo o tablet.                                                                             | Administración del sitio     Buscar | 0 Entra                                   |                     |
| Skip                                                         | na energia de la constanta se constanta en la suascente en la constanta e la constanta e la constanta e constanta en la plataterma) y la aplicación según su dispositivo.<br>Pueden descargar Micode mobile en:                       |                                     | Usuario identificado                      |                     |
| Para tener una mejor interacción con la palaforma moodie, te | La dirección electrónica del portal SUA/ED para acceso con<br>digositivo módelas estas<br>dispositivos módelas es:                                                                                                    |                                     | SURVEL                                    |                     |
| Chrome<br>Firefax                                            | http://bysia.economia.unanr.mohmoodle<br>Vagevas carponentias eks la planteren ació ne astarie deponistas en recorde enable. La<br>aplicació está es durantelo, per la para er al histore pastación relata las operantes digendation. |                                     | José Alberto Rodea Colin<br>Portada       |                     |
| -                                                            |                                                                                                    |                                     | Kostar                                    | ļ.                  |
|                                                              | + 0 -                                                                                                    |                                     | Reloj                                     |                     |
| 🗩 Información Importante                                     |                                                                                                    |                                     | 4. Servidor.                              | 5:31pm              |
| REINSCRIPCIONES 2018-1                                       |                                                                                                    |                                     | E Usted                                   | 5:31pm              |
|                                                              |                                                                                                    |                                     | Mensales                                  |                     |

<sup>&</sup>lt;sup>7</sup> En caso de no contar con claves de plataforma ponerse en contacto con la Lic. Maricarmen Reyes Yáñez al correo electrónico: suayed\_escolares@economia.unam.mx de martes a viernes 10:00 a 15:00, y de 17:00 a 19:00 horas y sábados de 09:00 a 13:00 horas. Anexando los siguientes datos: NOMBRE COMPLETO, NÚMERO DE CUENTA Y IDENTIFICACIÓN OFICIAL VIGENTE.

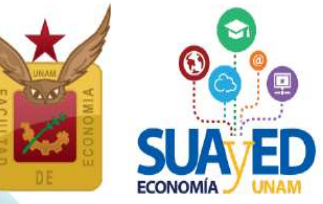

Para ver la estructura de horarios se debe ingresar a la **oficina virtual**. Se publicarán **guías de estudio** de los **exámenes** extraordinarios regulares y las **dosificaciones temáticas** de los cursos extraordinarios **intersemestrales**, donde además de poder descargar estos documentos, se publicará información importante como: clave, grupo, nombre de la asignatura, profesor a cargo, tipo de extraordinario, modalidad y fecha de realización.

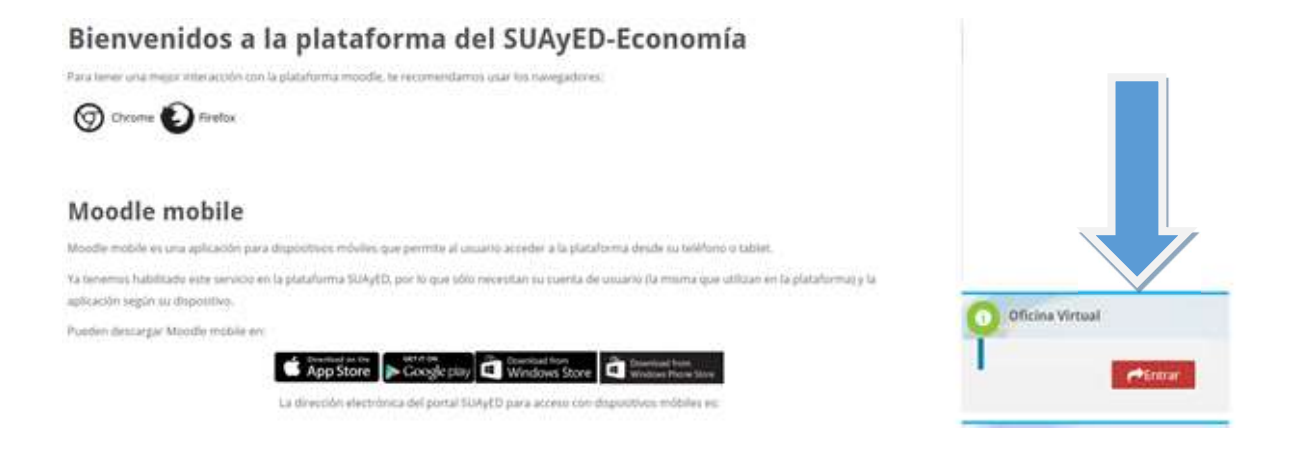

#### En la sección Estructura de horarios, dar clic en el botón de Entrar

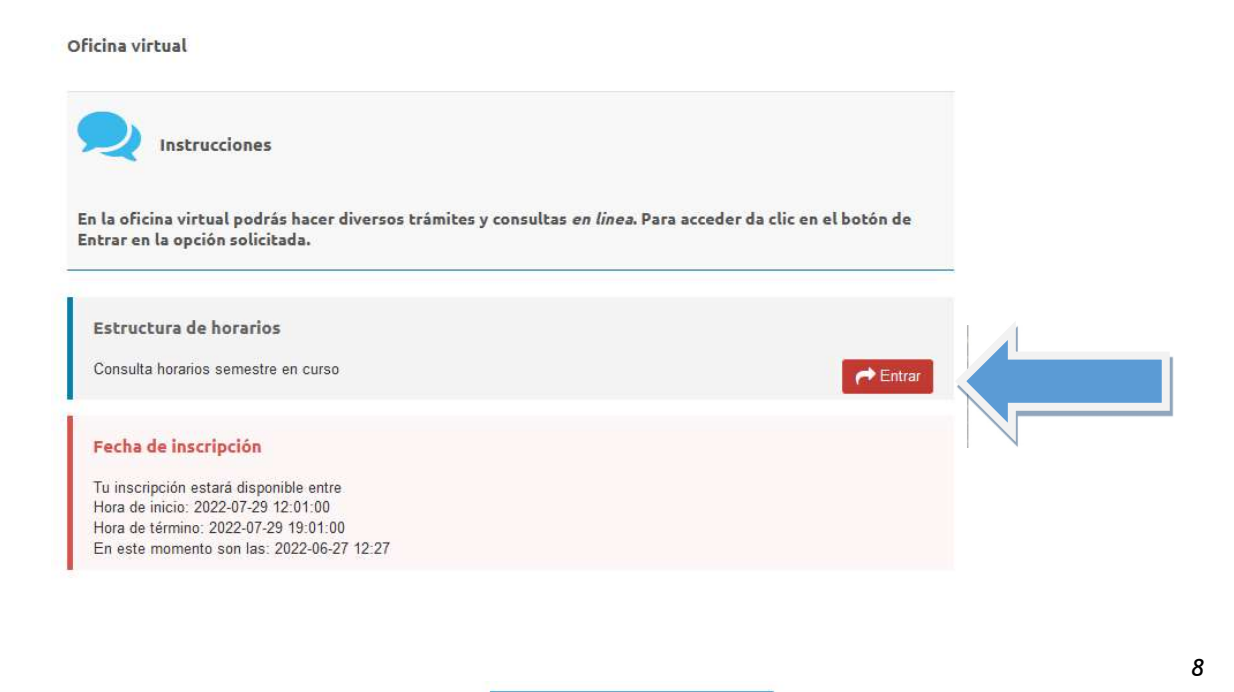

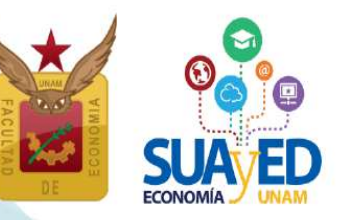

#### Seleccionar la opción deseada y dar clic.

Semestre Escolar 2023-I (agosto-noviembre 2022)

Horarios Asignaturas Semestrales (Ordinario y Extraordinario Especial)

Semestre Escolar 2022-II (junio 2022)

Horarios Exámenes Extraordinarios a Distancia (Extraordinario Regular)

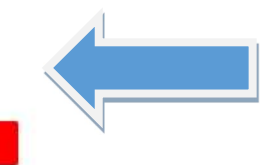

#### Horarios SUAyED Semestre 2023-1 (Ordinarios y Extraordinarios Especiales)

Regresar a la Oficina Virtual

#### **Primer Semestre**

| Clave de<br>asignatura | Grupo<br>Ordinario | Grupo<br>Extraordinario | Nombre de la Asignatura                               | Modalidad | Dia(s)    | Horario                    | Salón o<br>Aula | Docente                               | Dosificación |
|------------------------|--------------------|-------------------------|-------------------------------------------------------|-----------|-----------|----------------------------|-----------------|---------------------------------------|--------------|
| 0108                   | 8111               | EE81                    | Álgebra e Introducción a la Geometria Analitica Plana | Abierta   | Sá.       | 11:00-12:00                | Sin asignar     | Rodriguez Martinez Óscar<br>Guillermo |              |
| 0108                   | 8112               | EE82                    | Álgebra e Introducción a la Geometría Analítica Plana | Abierta   | Sá.       | 08:00-09:00                | Sin asignar     | Solano Flores Elmer                   |              |
| 0108                   | 8113               | EE83                    | Álgebra e Introducción a la Geometría Analítica Plana | Abierta   | Sá.       | 11:00-12:00                | Sin asignar     | Arcos Olvera Joram Pablo              |              |
| 0108                   | 8114               | EE84                    | Álgebra e Introducción a la Geometría Analítica Plana | Abierta   | Sá.       | 12:00- <mark>1</mark> 3:00 | Sin asignar     | Arcos Olvera Joram Pablo              |              |
| 0108                   | 8119               | EE89                    | Álgebra e Introducción a la Geometría Analítica Plana | Zoom      | Sá.       | 08:00-09:00                | Aula ZOOM       | Jiménez Cabrera Roberto               |              |
| 0108                   | 9111               | EE91                    | Álgebra e Introducción a la Geometría Analítica Plana | Distancia | Lu<br>Do. | Sin Horario                | Plataforma      | Cruz López Ignacio                    |              |
| 0108                   | 9112               | EE92                    | Álgebra e Introducción a la Geometría Analítica Plana | Distancia | Lu        | Sin Horario                | Plataforma      | Cruz López Ignacio                    |              |

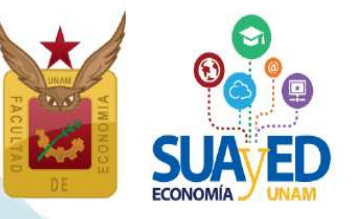

#### 2 y 3 diciembre

Solicitud de hasta DOS asignaturas optativas de núcleo terminal (NO PROGRAMADAS),

para realizar examen extraordinario

Se programan a solicitud del alumnado, por lo que para ser programado el **examen extraordinario** es requisito que el estudiante interesado envíe un correo electrónico al secretario académico, Lic. José Alberto Rodea Colín a <u>rodea@economia.unam.mx</u>, con los siguientes datos:

- 1. Nombre de la alumna o alumno
- 2. Número de cuenta
- 3. Datos de la asignatura solicitada: clave y nombre
- 4. Comprobante de inscripción del semestre 2023-1
- 5. Historial académico, ambos documentos en formato PDF.

El alumnado que envié la información completa, recibirá respuesta a su solicitud a través del mismo correo electrónico.

Se debe tomar en cuenta que:

- 1. La inscripción la realiza el alumnado el 9 y 10 de diciembre.
- 2. El jurado del examen será designado por el secretario académico, la guía de estudio se publicará junto con las asignaturas de núcleo básico y terminal en la **modalidad a distancia**.
- 3. El **21 de enero** es la fecha de **realización** de los exámenes extraordinarios de las asignaturas del núcleo terminal.

Las asignaturas que se encuentran ya programadas para examen extraordinario y que el alumnado puede consultar conforme se indica el punto anterior, **no requieren solicitud.** Esta solicitud **sólo aplica** para asignaturas **optativas libres**, que son las que no se encuentran programadas.

Esta solicitud **NO APLICA** para programación de cursos intersemestrales, ya que estos fueron definidos previamente.

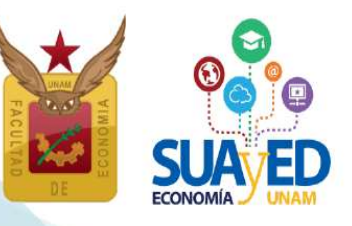

Inscripción Extraordinario regular (Examen) e intersemestrales (curso) Inicia el 9 diciembre a las 10:00 horas y concluye el 10 de diciembre a las 19:00 horas.

La inscripción se realiza la oficina virtual de la plataforma, en el módulo de inscripciones, el cual contabiliza los extraordinarios especiales inscritos al inicio del semestre, conforme a la siguiente tabla:

| No. máximo<br>de asignaturas<br>permitidas<br>en extraordinario | Tipo de Inscripción          | Modalidad(es)                    | Restricciones                                         |  |
|-----------------------------------------------------------------|------------------------------|----------------------------------|-------------------------------------------------------|--|
| Cuatro                                                          | Extraordinario Especial (EE) | Abierta (EE8)<br>Distancia (EE9) |                                                       |  |
|                                                                 | Extraordinario Regular (ES)  | Distancia (ES9)                  | <ol> <li>Seriación</li> <li>Cupo de grupos</li> </ol> |  |
|                                                                 | Intersemestral (ES)          | Distancia (ES7)                  |                                                       |  |

Para inscribir los extraordinarios regulares e intersemestrales, se deberá ingresar a la plataforma del SUAyED Economía y dar clic en el botón de "Entrar" del bloque correspondiente a la **Oficina Virtual**.

| Bienvenidos a la plataforma del SUAyED-Economía<br>Para tener una megar interacción con la plataforma moode, te recomendamos usar los navegadores:                                             | _               |
|----------------------------------------------------------------------------------------------------|-----------------|
| Chrome D Firefox                                                                                                    |                 |
| Moodle mobile                                                                                                    |                 |
| Moodle mobile es una aplicación para disploites sindulles que permite al usualto acorder a la plataforma deude su teléfono o tablet.                                                           |                 |
| Ya tenemus habilitadu este servicio en la plataforma SUAyED, por lo que sólio necesitan su suenta de usuario (la misma que utilizan en la plataforma) y la<br>aplicación según su dispositivo. |                 |
| Pooden destarger Moodle mobile en                                                                                                    | Concina virtual |
| App Store Cocycle play Windows Store                                                                                                    | etimar.         |
| La dirección electrónica del portal SUAyED para acceso con dispusitivos móbiles es:                                                                                                    |                 |
|                                                                                                    |                 |

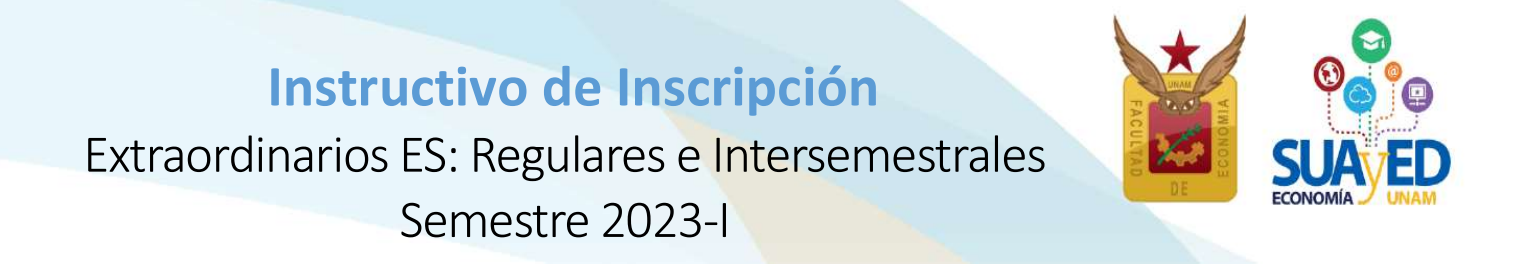

A continuación, dar clic en el botón de "Entrar" en la sección de Inscripciones.

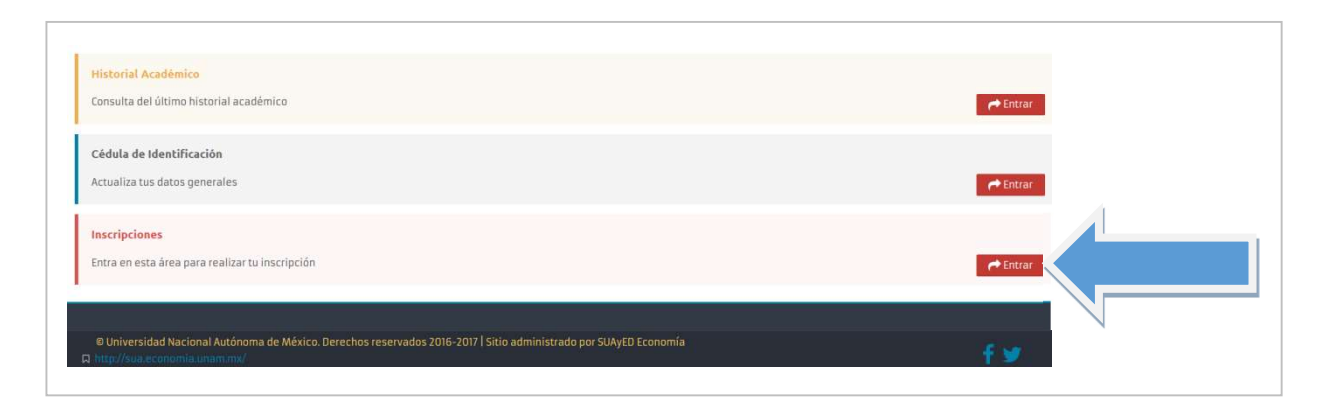

Aparecerá como primera pantalla la *Cédula de Identificación*, deberá revisar los datos actualizados en el último proceso de inscripción realizado. Una vez capturados todos los campos requeridos, podrá guardar y continuar.

| UNAM I Facultad o<br>Economi<br>Bietena Universidad Abierta<br>y Biacación a Distancia | ľa                             |                              |  |
|----------------------------------------------------------------------------------------|--------------------------------|------------------------------|--|
| Inicio                                                                                 |                                |                              |  |
|                                                                                        |                                |                              |  |
| Oficina virtual                                                                        |                                |                              |  |
|                                                                                        |                                | Cédula de identificación     |  |
|                                                                                        |                                | DATOS DE CONTACTO 2          |  |
|                                                                                        | Número de cuenta               | 1001040                      |  |
|                                                                                        | Nombre Completo* :             | Lada Tal 8 Díaitos           |  |
|                                                                                        | Casa                           | 10 Dígitos                   |  |
|                                                                                        | Correo electrónico* :          | correo@servidor              |  |
|                                                                                        | Correo electrónico alternativo | korreo2@servidor2            |  |
|                                                                                        |                                | Guardar y Continuar<br>Salir |  |

La siguiente pantalla solicita subir el pago del extraordinario.

12

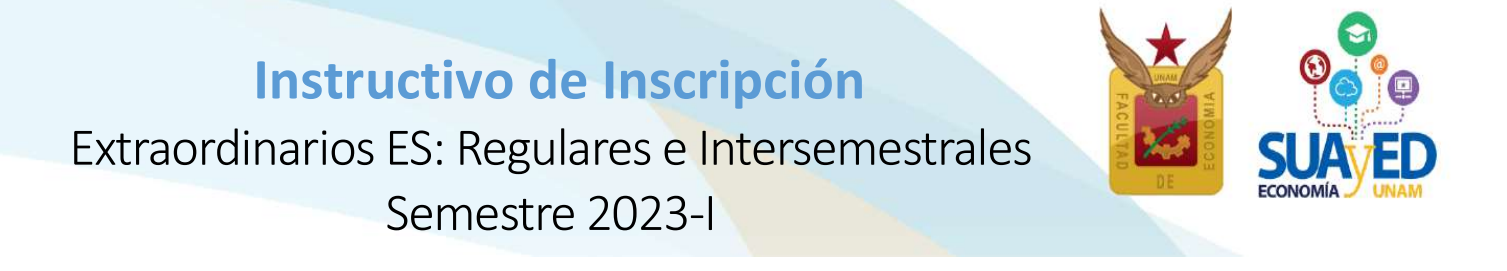

Debido a la situación actual el pago **NO será requerido**. Aparecerá la siguiente pantalla, a la cual únicamente debe dar clic en el botón de guardar y continuar.

| Inicio SUAyED Economía - Lic     | ciatura +           |                                                         |              | Buscar cursos |
|----------------------------------|---------------------|---------------------------------------------------------|--------------|---------------|
| Oficina Virtual > Comprobante de | go<br>maxife:<br>Cr | omprobante de pago autorizado                           |              |               |
|                                  | Comprobante         | e validado. Continuar Inscripción                       |              |               |
|                                  | Inag                | n php                                                   |              |               |
| Reepeur                          | Comprobante         | e validado. Continuar Inscripción<br>Continuary guardar |              |               |
| En<br>requ                       | erido.              | ordinarios, el                                          | pago no será |               |

A continuación, aparecerá el menú con las asignaturas del Plan de Estudios y al seleccionar la asignatura de interés, se desplegarán los grupos programados para dicha asignatura conforme a la planta académica de extraordinarios. Seleccionar la opción deseada y dar clic en el botón verde Inscribir.

| Г |                                                                               |                                                                                                    |
|---|-------------------------------------------------------------------------------|----------------------------------------------------------------------------------------------------|
|   | Inscribir 0828 Macroeconomía Abierta                                          | SED - 9291 MAE Jiménez Cabrera Roberto (Sá. 00.00-24:00)(Exta                                      |
|   | Inscribir 0829 Operaciones de Comercio Exterior. Marco Institucional y Fiscal | SED - 9291 MAE Contreras Becerrill Tania (Så. 00.00-24:00)(Extraordinan utlar) (ES-40) 🗸           |
|   | Inscribir 0830 Derecho Económico Internacional                                | SED - 9291 LIC Palacios Becerra Eduardo (Sá. 00:00-24:00)(Extraordinario Regular) (ES-40) 🗸        |
|   | Inscribir 0832 Finanzas Internacionales                                       | SED - 9291 MAE Alcántara Barrera Juan Carlos (Sá. 00:00-24:00)(Extraordinario Regular) (ES-40) 🔹   |
|   | Inscribir 0835 Economía Pública                                               | SED - 9291 MAE Gutierrez Lara Anibal Aberlardo (Sá. 00:00-24:00)(Extraordinario Regular) (ES-40) 💌 |
|   | Inscribir 0836 Teoría Macroeconómica III                                      | SED - 9291 DR Lizarazu Alanez Eddy (Så. 00:00-24:00)(Extraordinario Regular) (ES-40) 💙             |
|   | Inscribir 0837 Economía del Sector Público en México                          | SED - 9291 LIC Montero Vences Olivia (Sá. 00:00-24:00)(Extraordinario Regular) (ES:40) 🗸           |
|   | Inscribir 0838 Elección Pública                                               | SED - 9291 DR Palma Rangel Manuel (Sá. 00.00-24:00)(Extraordinario Regular) (ES-40) 🗸              |

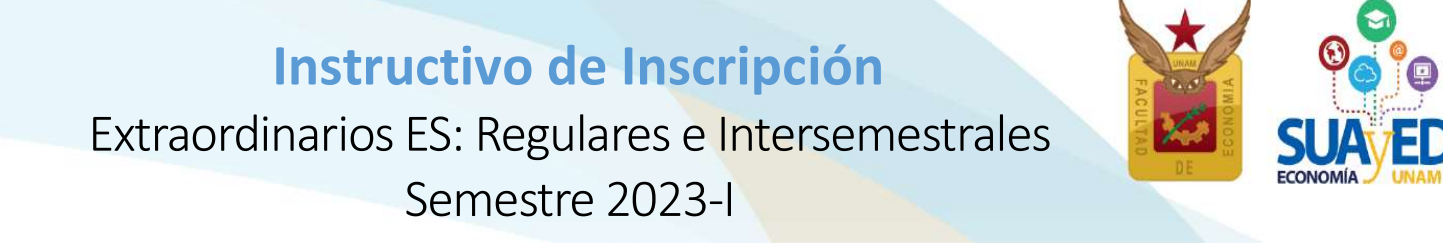

Se pueden seleccionar asignaturas, incluso cambiar la inscripción dando clic en el botón de "Eliminar", hasta que la solicitud contenga los extraordinarios deseados.

| Situación  | Clave  | Asignatura                         | Grupo                                                                                                    |
|------------|--------|------------------------------------|----------------------------------------------------------------------------------------------------|
| PRIMER SEM | IESTRE |                                    |                                                                                                    |
| Inscribir  | 0108   | ALGEBRA INTROD.GEOMET.ANALIT.PLANA | SED - 9211 MAE MENDOZA ÁLVAREZ JORGE JOSÉ (SÁBADO 00:00-24:00)(Extraordinario Regular) (ES-0)               |
| SEGUNDO SI | EMESTR | RE                                 |                                                                                                    |
| Eliminar   | 0211   | CALCULO DIFERENCIAL E INTEGRAL     | SED - 9221 DR ALCANTARA CONCEPCIÓN TAMARA ISKRA (SÁBADO 00:00-24:00)(Extraordinario Regular) (ES-38)        |
| Inscribir  | 0213   | ECON.POL.II VALOR PRECIO DINER.CIR | SED - 9221 LIC MONTERO VENCES OLIVIA (SÁBADO 00:00-24:00)(Extraordinario Regular) (ES-39)                   |
| Eliminar   | 0214   | HISTORIA ECONOMICA GENERAL I       | SED - 9221 DR GONZÁLEZ OREA RODRÍGUEZ TAYRA BELINDA (SÁBADO 00:00-24:00)(Extraordinario Regular) (ES-39) \$ |
| Eliminar   | 0215   | TEOR.MICROECON.I DEMAN.OFERT.MERCA | SED - 9221 MAE CERVANTES JIMÉNEZ MIGUEL (SÁBADO 00:00-24:00)(Extraordinario Regular) (ES-39)                |

Una vez que **se está** completamente seguro **de los extraordinarios elegidos, se da** clic en el botón verde **de la parte inferior de la pantalla** que dice "*Cerrar inscripción*" **para guardar**.

| Inscribir 0723 ECON  | OMIA DEL CRECIM.Y DESARROLLO   | SED - 9271 MAE FONSECA CORONA FRANCISCO JAVIER (SÁBADO 00:00-24:00)(Extraordinario Regular) (ES-40) \$ |
|----------------------|--------------------------------|----------------------------------------------------------------------------------------------------|
| Inscribir 0724 ECON  | OMIA INTERNACIONAL II          | SED - 9271 LIC GARCÍA AGUILAR ROCÍO (SÁBADO 00:00-24:00)(Extraordinario Regular) (ES-40) 🕏             |
| Eliminar 0725 INVES  | T.ANALIS.ECONOM.MEDIO AMBIENT  | SED - 9271 DR ROCHA SÁNCHEZ MARCO ANTONIO (SÁBADO 00:00-24:00)(Extraordinario Regular) (ES-39) \$      |
| Inscribir 0726 TEORI | IA MONETARIA Y POLIT.FINANCIER | SED - 9271 MAE SANTIAGO MORGADO RODOLFO (SÁBADO 00:00-24:00)(Extraordinario Regular) (ES-40) 💠         |
|                      |                                | Regresar Cerrar inscripción                                                                            |

**Únicamente** para el alumnado que solicita más de dos extraordinarios en el semestre 2023-1, se visualizará la solicitud de autorización para las asignaturas de extraordinario, tomando en cuenta, en su caso, la suma de la inscripción de extraordinarios especiales y extraordinarios regulares e intersemestrales (ES).<sup>8</sup>

<sup>&</sup>lt;sup>8</sup> Art. 16 RGI UNAM. Los estudiantes tendrán derecho a presentar hasta dos materias por semestre mediante exámenes extraordinarios (se refiere a los extraordinarios regulares ES9).

Solamente el secretario general de la Universidad podrá conceder un número mayor de exámenes extraordinarios, previo informe favorable de la dirección de la facultad o escuela y de la Coordinación de la Administración Escolar. 14

Extraordinarios ES: Regulares e Intersemestrales Semestre 2023-I

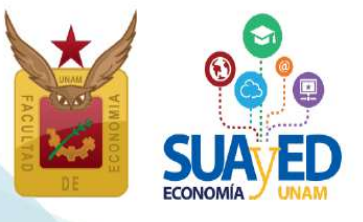

15

| MA STRU                                      | 5                                                         |                                                                                                    |                                                                                                    |                                       | SUA ED                                                                                                    |
|----------------------------------------------|-----------------------------------------------------------|----------------------------------------------------------------------------------------------------|----------------------------------------------------------------------------------------------------|---------------------------------------|----------------------------------------------------------------------------------------------------|
|                                              |                                                           |                                                                                                    |                                                                                                    |                                       |                                                                                                    |
| DR. LEC                                      | ONARD                                                     | DO LOMELI VANEGAS                                                                                                    |                                                                                                    |                                       |                                                                                                    |
| SECRE                                        | TARIO                                                     | GENERAL DE LA UNAM                                                                                                    |                                                                                                    |                                       |                                                                                                    |
| Con f                                        | fundam                                                    | ento en el artículo 16 del Reglamento General de Exámeno                                                                                                    | es, solicito a usted atentamente                                                                                                    | e se sirva auto                       | orizar para el próximo                                                                                                    |
|                                              |                                                           | periodo 2022-2, los exámenes extraordina                                                                                                    | arios que a continuación se ind                                                                                                    | lican:                                |                                                                                                    |
|                                              |                                                           |                                                                                                    |                                                                                                    |                                       |                                                                                                    |
|                                              |                                                           |                                                                                                    |                                                                                                    |                                       |                                                                                                    |
|                                              |                                                           | 2022-                                                                                                    | 2                                                                                                    |                                       |                                                                                                    |
|                                              |                                                           |                                                                                                    |                                                                                                    |                                       |                                                                                                    |
| -                                            | 0                                                         | Maturda                                                                                                    | Professor                                                                                                    | Mandallalad                           | The state of the second second |
| Grupo                                        | Clave                                                     | Materia                                                                                                    | Profesor                                                                                                    | Modalidad                             | Tipo de examen                                                                                                    |
| Grupo<br>ES91                                | <b>Clave</b> 0828                                         | Materia<br>Macroeconomía Abierta                                                                                                    | Profesor<br>Jiménez Cabrera Roberto                                                                                                    | Modalidad                             | <b>Tipo de examen</b><br>Extraordinario<br>Regular                                                                                                    |
| Grupo<br>ES91<br>ES91                        | <b>Clave</b><br>0828<br>0829                              | Materia<br>Macroeconomía Abierta<br>Operaciones de Comercio Exterior. Marco Institucional y<br>Fiscal                                                              | Profesor       Jiménez Cabrera Roberto       Contreras Becerrill Tania                                                                                                    | Modalidad<br>SED<br>SED               | Tipo de examen<br>Extraordinario<br>Regular<br>Extraordinario<br>Regular                                                                                                    |
| Grupo<br>ES91<br>ES91<br>ES91                | Clave<br>0828<br>0829<br>0835                             | Materia<br>Macroeconomía Abierta<br>Operaciones de Comercio Exterior. Marco Institucional y<br>Fiscal<br>Economía Pública                                          | Profesor         Jiménez Cabrera Roberto         Contreras Becerrill Tania.         Gutierrez Lara Anibal         Aberlardo                                                                                                    | Modalidad<br>SED<br>SED<br>SED        | Tipo de examen<br>Extraordinario<br>Regular<br>Extraordinario<br>Regular<br>Extraordinario<br>Regular                                                                                                    |
| <b>Grupo</b><br>ES91<br>ES91<br>ES91         | Clave       0828       0829       0835       0836         | Materia<br>Macroeconomía Abierta<br>Operaciones de Comercio Exterior. Marco Institucional y<br>Fiscal<br>Economía Pública                                          | Profesor         Jiménez Cabrera Roberto         Contreras Becerrill Tania         Gutierrez Lara Anibal         Aberlardo         Lizarazu Alanez Eddy                                                                                                    | Modalidad<br>SED<br>SED<br>SED<br>SED | Tipo de examen<br>Extraordinario<br>Regular<br>Extraordinario<br>Regular<br>Extraordinario<br>Regular<br>Extraordinario<br>Regular                                                                                                    |
| <b>Grupo</b><br>ES91<br>ES91<br>ES91<br>ES91 | Clave         0828         0829         0835         0836 | Materia<br>Macroeconomía Abierta<br>Operaciones de Comercio Exterior. Marco Institucional y<br>Fiscal<br>Economía Pública<br>Teoría Macroeconómica III             | Profesor         Jiménez Cabrera Roberto         Contreras Becerrill Tania.         Gutierrez Lara Aníbal         Aberlardo         Lizarazu Alanez Eddy                                                                                                    | Modalidad<br>SED<br>SED<br>SED<br>SED | Tipo de examen<br>Extraordinario<br>Regular<br>Extraordinario<br>Regular<br>Extraordinario<br>Regular<br>Extraordinario<br>Regular                                                                                                    |
| <b>Grupo</b><br>ES91<br>ES91<br>ES91<br>ES91 | Clave       0828       0835       0836                    | Materia<br>Macroeconomía Abierta<br>Operaciones de Comercio Exterior. Marco Institucional y<br>Fiscal<br>Economía Pública<br>Teoría Macroeconómica III             | Profesor         Jiménez Cabrera Roberto         Contreras Becerrill Tania         Gutierrez Lara Anibal         Aberlardo         Lizarazu Alanez Eddy                                                                                                    | Modalidad<br>SED<br>SED<br>SED<br>SED | Tipo de examen<br>Extraordinario<br>Regular<br>Extraordinario<br>Regular<br>Extraordinario<br>Regular<br>Extraordinario<br>Regular                                                                                                    |
| <b>Grupo</b><br>ES91<br>ES91<br>ES91         | Clave       0828       0835       0836                    | Materia<br>Macroeconomía Abierta<br>Operaciones de Comercio Exterior. Marco Institucional y<br>Fiscal<br>Economía Pública<br>Teoría Macroeconómica III<br>ATENTAME | Profesor       Iménez Cabrera Roberto         Jiménez Cabrera Roberto       Iménez Cabrera Roberto         Contreras Becerrill Tania       Iménez Cabrera Anibal         Gutierrez Lara Anibal       Iménez Cabrera Anibal         Lizarazu Alanez Eddy       Iménez Eddy | Modalidad<br>SED<br>SED<br>SED<br>SED | Tipo de examen<br>Extraordinario<br>Regular<br>Extraordinario<br>Regular<br>Extraordinario<br>Regular<br>Extraordinario<br>Regular                                                                                                    |
| <b>Grupo</b><br>ES91<br>ES91<br>ES91         | Clave       0828       0835       0836                    | Materia<br>Macroeconomía Abierta<br>Operaciones de Comercio Exterior. Marco Institucional y<br>Fiscal<br>Economía Pública<br>Teoría Macroeconómica III<br>ATENTAME | Profesor<br>Jiménez Cabrera Roberto<br>Contreras Becerrill Tania<br>Gutierrez Lara Aníbal<br>Aberlardo<br>Lizarazu Alanez Eddy                                                                                                    | Modalidad<br>SED<br>SED<br>SED<br>SED | Tipo de examen<br>Extraordinario<br>Regular<br>Extraordinario<br>Regular<br>Extraordinario<br>Regular<br>Extraordinario<br>Regular<br>Regular                                                                                                    |
| <b>Grupo</b><br>ES91<br>ES91<br>ES91         | Clave<br>0828<br>0835<br>0836                             | Materia Macroeconomía Abierta Operaciones de Comercio Exterior. Marco Institucional y Fiscal Economía Pública Teoría Macroeconómica III ATENTAME Nombre            | Profesor<br>Jiménez Cabrera Roberto<br>Contreras Becerrill Tania<br>Gutierrez Lara Aníbal<br>Aberlardo<br>Lizarazu Alanez Eddy<br>ENTE<br>RESPONSABLE DE ASUNT<br>Lic. María del Carmen                                                                                   | Modalidad<br>SED<br>SED<br>SED<br>SED | Tipo de examen<br>Extraordinario<br>Regular<br>Extraordinario<br>Regular<br>Extraordinario<br>Regular<br>Extraordinario<br>Regular<br>Regular                                                                                                    |

Se tendrá que seleccionar la casilla de "He leído y acepto la solicitud de inscripción y dar clic en el botón verde que dice "Enviar".

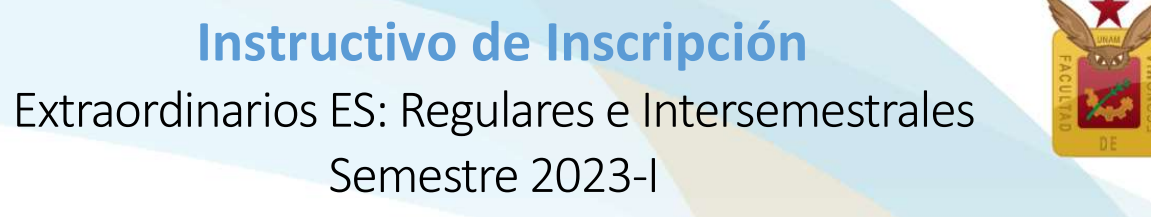

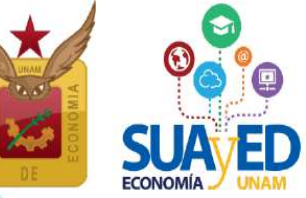

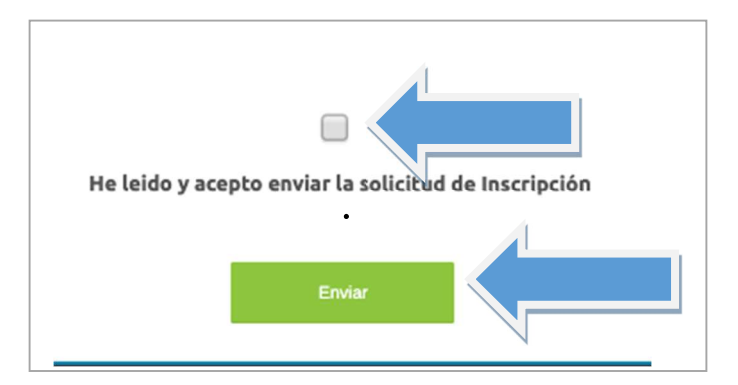

Se visualizará la elección de las asignaturas que desea inscribir, el sistema indicará cuáles requieren autorización. A continuación, se tendrá que dar clic en el botón verde que dice "Confirmar".

| Grupo C | Clave | Materia Madalidad Drofosor Tino de aveman Colén Hararia        |           |                                 |                        |            |                 |
|---------|-------|----------------------------------------------------------------|-----------|---------------------------------|------------------------|------------|-----------------|
|         |       | Materia Modalidad Profesor Tipo de examen Salon Horano         |           |                                 |                        |            |                 |
|         |       |                                                                |           | Extraordinarios pendie          | entes de autorizaci    | ón         |                 |
| Grupo ( | Clave | Materia                                                        | Modalidad | Profesor                        | Tipo de examen         | Salón      | Horario         |
| ES91 0  | 0828  | Macroeconomía Abierta                                          | SED       | Jiménez Cabrera Roberto         | Extraordinario Regular | Plataforma | Sá. 00:00-24:00 |
| ES91 0  | 0829  | Operaciones de Comercio Exterior. Marco Institucional y Fiscal | SED       | Contreras Becerrill Tania       | Extraordinario Regular | Plataforma | Sá. 00:00-24:00 |
| ES91 0  | 0835  | Economía Pública                                               | SED       | Gutierrez Lara Aníbal Aberlardo | Extraordinario Regular | Plataforma | Sá. 00:00-24:00 |
| ES91 0  | 0836  | Teoría Macroeconómica III                                      | SED       | Lizarazu Alanez Eddy            | Extraordinario Regular | Plataforma | Sá :00-24:00    |

Por último, se debe imprimir o guardar en formato PDF el **comprobante preliminar**, el cual se debe conservar para futuras aclaraciones.

|       |       |                           |              |                            |            |                        | 20        | )22-2                             |                         |                 |
|-------|-------|---------------------------|--------------|----------------------------|------------|------------------------|-----------|-----------------------------------|-------------------------|-----------------|
| Grupo | Clave | Materia                   |              |                            | Modalida   | d Profesor             | Tip       | oo de examen                      | Salón                   | Horario         |
| ES91  | 0828  | Macroeconomía Abierta     |              |                            | SED        | Jiménez Cabrera R      | oberto Ex | traordinario <mark>Regular</mark> | Plataforma              | Sá. 00:00-24:00 |
| ES91  | 0829  | Operaciones de Comercio   | Exterior. Ma | rco Institucional y Fiscal | SED        | Contreras Becerrill    | Tania Ex  | traordinario Regular              | Plataforma              | Sá. 00:00-24:00 |
|       |       |                           |              |                            |            | Extraordinar           | ios pen   | dientes de autor                  | riza <mark>ció</mark> n |                 |
| Grupo | Clave | Materia                   | Modalidad    | Profesor                   | Т          | lipo de examen         | Salón     | Horario                           |                         |                 |
| ES91  | 0835  | Economía Pública          | SED          | Gutierrez Lara Aníbal Al   | berlardo E | Extraordinario Regular | Plataforn | na Sá. 00:00-24:00                |                         |                 |
| ES91  | 0836  | Teoría Macroeconómica III | SED          | Lizarazu Alanez Eddy       | E          | Extraordinario Regular | Plataforn | na Sá. 00:00-24:00                |                         |                 |
|       |       |                           |              |                            |            |                        | Menú      | Imprimir                          |                         |                 |
|       |       |                           |              |                            |            |                        |           |                                   |                         |                 |
|       |       |                           |              |                            |            |                        |           |                                   |                         |                 |

오 Edificio B, primer piso, circuito escolar s/n. Ciudad Universitaria, Coyoacán, C.P. 04510. México, CDMX 🛛 🔇 (55) 5622 2129 🏻 🌐 suayed.economia.unam.mx

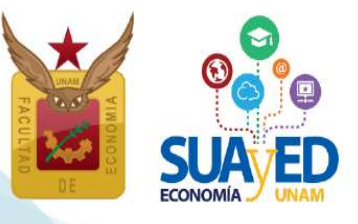

|        |            |                                    |               | 2019-1                          |                           |       |                    |
|--------|------------|------------------------------------|---------------|---------------------------------|---------------------------|-------|--------------------|
| Núme   | ro de cue  | nta:                               |               |                                 |                           |       |                    |
| Nomb   | re:        |                                    |               |                                 |                           |       |                    |
| Plan d | le estudio | s: 1217 - LIC EN ECONOMIA          |               |                                 |                           |       |                    |
| Srupo  | Clave      | Materia                            | Modalidad     | Profesor                        | Tipo de examen            | Salón | Horario            |
| ES81   | 0108       | ALGEBRA INTROD.GEOMET.ANALIT.PLANA | SUA           | JIMÉNEZ CABRERA ROBERTO         | Extraordinario<br>Regular | 101-B | SÁBADO 09:00-13:00 |
| ES81   | 0109       | ECON.POL.I CATEG.FUND.ECON.POLIT.  | SUA           | BETANZOS TORRES EBER            | Extraordinario<br>Regular | 101-B | SÁBADO 09:00-13:00 |
|        |            | Extrao                             | rdinario      | e nondiantas da autor           | zación                    |       |                    |
|        |            | Extrao                             | amario        | s pendientes de autor           | zacion                    |       |                    |
| irupo  | Clave      | Materia                            | Modalidad     | Profesor                        | Tipo de examen            | Salón | Horario            |
| S81    | 0110       | ESTAD.DESCRIP.E INDICADOR.ECONOMIC | SUA           | CORRAL LUNA RICARDO             | Extraordinario<br>Regular | 101-B | SÁBADO 09:00-13:00 |
|        |            |                                    |               |                                 |                           |       |                    |
|        |            |                                    |               |                                 |                           |       |                    |
|        |            |                                    |               |                                 |                           |       |                    |
|        |            |                                    |               |                                 |                           |       |                    |
|        |            | Ciudad Uni                         | versitaria, C | iudad de México a 15 de Noviemb | ore de 2018               |       |                    |

#### 15 diciembre

#### Impresión de comprobante de inscripción definitivo

A partir de esta fecha el alumnado puede:

- Descargar, imprimir o guardar su comprobante de inscripción definitivo de extraordinarios ES (regulares e intersemestrales).
- Extraordinario regular.

A partir del mismo 15 de diciembre podrá ingresar a la plataforma <u>http://pael.economia.unam.mx/pael/moodle</u>,<sup>9</sup> donde *visualizarán el extraordinario como un curso*; y podrá descargar materiales, y conforme a la guía de estudio realizar la evaluación.

Extraordinario Intersemestral.

A partir del 9 de enero, fecha de inicio del curso podrá ingresar a la plataforma <u>http://pael.economia.unam.mx/pael/moodle</u>.

• Recuerda que no hay trámite de altas, bajas o cambios para este periodo de inscripción.

#### **NOTA IMPORTANTE**

<sup>9</sup> La plataforma para realizar los exámenes extraordinarios es: <u>http://pael.economia.unam.mx/pael/moodle.</u> Es distinta a la que se utiliza para la inscripción y en la que se cursan las asignaturas semestrales. En caso de **no contar con claves de plataforma** ponerse en contacto con la Lic. Maricarmen Reyes Yáñez al correo electrónico: <u>suayed\_escolares@economia.unam.mx</u> de martes a viernes 10:00 a 15:00, y de 17:00 a 19:00 horas y sábados de 09:00 a 13:00 horas. Anexando los siguientes datos: NOMBRE COMPLETO, NÚMERO DE CUENTA y IDENTIFICACIÓN OFICIAL VIGENTE.

Extraordinarios ES: Regulares e Intersemestrales Semestre 2023-I

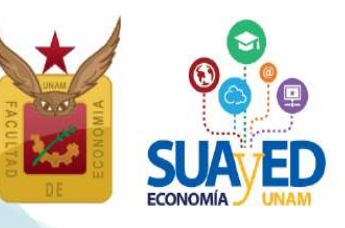

#### 14 y 21 enero

#### Realización de extraordinarios regulares

Se aplican los exámenes extraordinarios de la modalidad a distancia en la plataforma PAEL en la dirección <u>http://pael.economia.unam.mx/pael/moodle<sup>10</sup></u>, conforme a lo establecido en los horarios y guías de estudio que se publicaron. No hay prórrogas.

- Núcleo Básico se realiza el 14 de enero
- Núcleo Terminal se realiza el 21 de enero

#### 9 enero - 5 febrero

#### Cursos extraordinarios intersemestrales

Ingresar a la plataforma PAEL en la dirección <u>http://pael.economia.unam.mx/pael/moodle</u> donde visualizarán el extraordinario como un curso. El que contendrá las actividades de aprendizaje y forma de evaluación, que el profesor indique en su dosificación temática, en la fecha de inicio del curso.

#### **NOTA IMPORTANTE**

<sup>10</sup> La plataforma para realizar los exámenes extraordinarios y cursar los cursos intersemestrales es: <u>http://pael.economia.unam.mx/pael/moodle.</u> Es distinta a la que se utiliza para la inscripción y en la que se cursan las asignaturas semestrales. En caso de no contar con claves de plataforma PAEL ponerse en contacto con la Lic. Maricarmen Reyes Yáñez al correo electrónico: <u>suayed\_escolares@economia.unam.mx</u> de martes a viernes 10:00 a 15:00, y de 17:00 a 19:00 horas y sábados de 09:00 a 13:00 horas. Anexando los siguientes datos: NOMBRE COMPLETO, NÚMERO DE CUENTA Y IDENTIFICACIÓN OFICIAL VIGENTE.

18

Extraordinarios ES: Regulares e Intersemestrales Semestre 2023-I

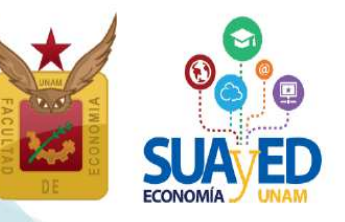

#### 23 enero - 11 febrero

#### Registro de calificación de actas de extraordinarios regulares

Para consultar la calificación asentada en el **Historial Académico**, se debe ingresar a la página de Administración Escolar <u>www.dgae-siae.unam.mx</u>. El acceso al sistema es con el número de cuenta y fecha de nacimiento o contraseña personalizada que el alumnado haya registrado.<sup>11</sup>

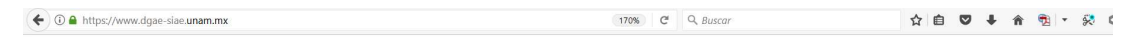

## Sistema Integral de Administración Escolar

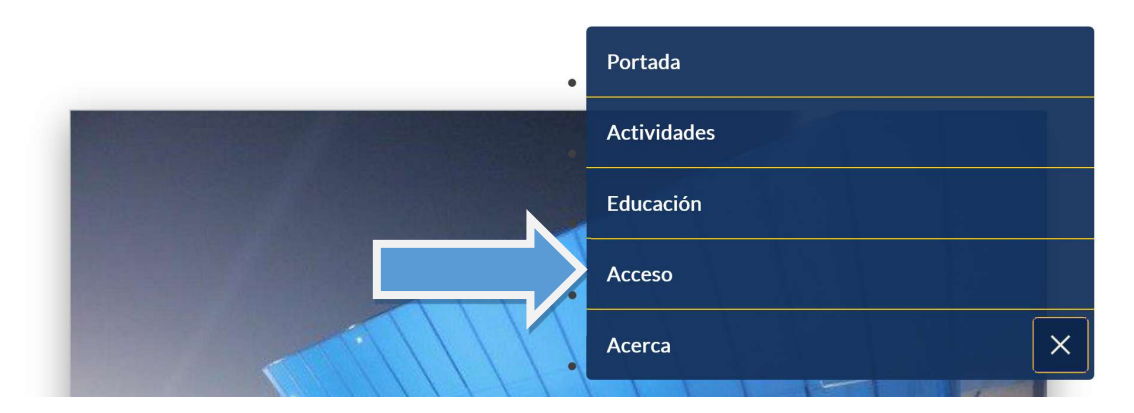

#### 12 febrero - 12 abril

#### Rectificación de actas de extraordinarios regulares ES

Una vez asentada la calificación en el Historial Académico, si el profesor registra incorrectamente una calificación, se cuenta con un plazo de 60 días naturales para realizar la rectificación.<sup>12</sup>

Es responsabilidad del alumnado revisar su calificación en el Historial Académico, solicitar vía correo electrónico al profesor la revisión de la misma, y en su caso, la rectificación. Es recomendable marcar copia al secretario académico de la División SUAyED Lic. José Alberto Rodea Colín, rodea@economia.unam.mx.

<sup>&</sup>lt;sup>11</sup> En caso de no contar con la contraseña de DGAE-SIAE, contactar el área de Asuntos Escolares al correo: <u>suayed\_escolares@economia.unam.mx</u> con la Lic. Mary Carmen Reyes Yáñez.

<sup>&</sup>lt;sup>12</sup> Artículo 7º del Reglamento General de Exámenes de la UNAM.